## Vor der Verwendung des Gerätes

Legen Sie die mitgelieferte CD-ROM für Windows<sup>®</sup> 7 ein. Zur Inbetriebnahme des Gerätes und zur Installation des Druckertreibers folgen Sie den Schritten in der Installationsanleitung zusammen mit den Informationen auf diesem Blatt.

# Installationsanweisungen

#### Wenn das Dialogfeld

Benutzerkontensteuerung während der Installation des Druckertreibers oder von BRAdmin Light für Windows<sup>®</sup> auf Ihrem Computer angezeigt wird, klicken Sie auf Ja. Fahren Sie dann mit dem nächsten Schritt in der Installationsanleitung fort.

#### **Druckertreiber-Installation**

Für Benutzer eines USB-, Parallel- oder Netzwerkkabels:

| 🛞 Benutzerkont                                                                                                 | tensteuerung                                                                                                    | ×    |  |  |  |
|----------------------------------------------------------------------------------------------------|----------------------------------------------------------------------------------------------------|------|--|--|--|
| Möchten Sie zulassen, dass durch das folgende<br>Programm Änderungen an diesem Computer<br>vorgenommen werden? |                                                                                                    |      |  |  |  |
| (F                                                                                                    | Programmname: Setup.exe<br>Verifizierter Herausgeber: InstallShield Software Corpor<br>Dateiursprung: CD/DVD-Laufwerk | n    |  |  |  |
| 🕑 Details anzeigen                                                                                             |                                                                                                    |      |  |  |  |
| Entscheidungsh                                                                                                 | nilfe Anzeigezeitpunkt für die Benachrichtigungen än                                                                  | dern |  |  |  |

#### Für Benutzer eines Wireless-Netzwerkes:

| 😵 Benutzerkontensteuerung                                                                                                    | ×                                                                                                    |  |  |  |  |  |
|----------------------------------------------------------------------------------------------------|----------------------------------------------------------------------------------------------------|--|--|--|--|--|
| Möchten Sie zulassen, dass durch das folgende<br>Programm von einem unbekannten Herausgeber<br>Änderungen an diesem Computer vorgenommen<br>werden? | Möchten Sie zulassen, dass durch das folgende<br>Programm von einem unbekannten Herausgeber<br>Änderungen an diesem Computer vorgenommen<br>werden? |  |  |  |  |  |
| Programmname: Inst32.exe<br>Herausgeber: Unbekannt<br>Dateiursprung: CD/DVD-Laufwerk                                                                |                                                                                                    |  |  |  |  |  |
| Details anzeigen                                                                                                    |                                                                                                    |  |  |  |  |  |
| Entscheidungshilfe Anzeigezeitpunkt für die Benachrichtigungen änd                                                                                  | <u>lern</u>                                                                                                    |  |  |  |  |  |

# Systemvoraussetzungen

| Computerplattform &                | Prozessorgeschwindigkeit                                                                                                    | RAM                            | RAM                            | Freier              |
|------------------------------------|----------------------------------------------------------------------------------------------------|--------------------------------|--------------------------------|---------------------|
| Betriebssystemversion <sup>1</sup> | (Minimum)                                                                                                    | (Minimum)                      | (empfohlen)                    | Festplattenspeicher |
| Windows <sup>®</sup> 7             | Intel <sup>®</sup> Pentium <sup>®</sup> 4 oder gleichwertig<br>64-Bit (Intel <sup>®</sup> 64 oder AMD64)<br>unterstützte CPU | 1 GB (32-Bit)<br>2 GB (64-Bit) | 1 GB (32-Bit)<br>2 GB (64-Bit) | 50 MB               |

1 Microsoft<sup>®</sup> Internet Explorer<sup>®</sup> 5.5 oder höher.

# Installation von BRAdmin Light für Windows<sup>®</sup>

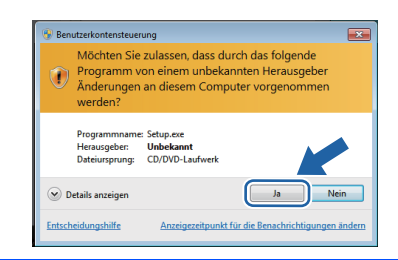

## Hinweise zum Status Monitor

## Anzeige des Status Monitors

Wenn Sie für den **Status Monitor** die Einstellung **Anzeige in Task-Leiste** gewählt haben, erscheint eventuell die Schaltfläche in der Taskleiste.

Um das **Status-Monitor**-Symbol in Ihrer Taskleiste anzeigen zu lassen, klicken Sie auf die Schaltfläche a. Das **Status-Monitor**-Symbol erscheint in einem kleinen Fenster. Ziehen Sie dann das Symbol a in die Taskleiste.

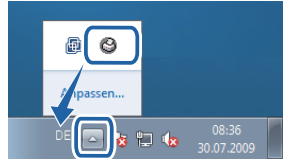